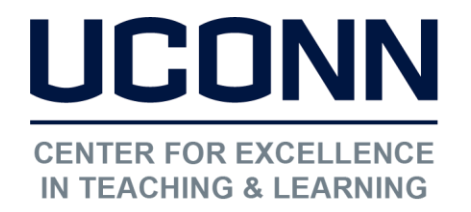

Educational Technologies Office | Rowe 422 edtech@uconn.edu 860.486.5052

# HuskyCT User Guide: Recommended Method for Setting Up a Collaborate Session

The Collaborate tool, now available in all HuskyCT sites, makes it possible for instructors to interact with students synchronously in an online web conferencing session that includes the capabilities for video, audio, screen sharing, text chat, hand-raising, file sharing, and an interactive whiteboard.

### Add the Blackboard Collaborate Tool to the course navigation menu

| Click the "+<br>left-hand n<br>choose "To<br>down list                       | " sign at the top of the<br>avigation menu and<br>ol Link" from the drop- |  | <ul> <li> O □ Content Area Module Page Blank Page Tool Link Web Link Course Link </li> </ul>                                |
|------------------------------------------------------------------------------|---------------------------------------------------------------------------|--|----------------------------------------------------------------------------------------------------|
| Add Tool Link  * Name: Collaborate Type: Blackboard Collaborate Scheduling M |                                                                           |  | <ul> <li>Enter a name for the Tool Link</li> <li>Select "Blackboard Collaborate<br/>Scheduling Manager" from the</li> </ul> |
| Available to Users Cancel Submit                                             |                                                                           |  | <ul> <li>Check the box for "Available to Users"</li> <li>Click "Submit"</li> </ul>                                          |

Please note the following:

-

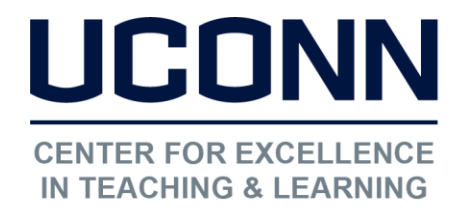

edtech@uconn.edu

860.486.5052

#### Each HuskyCT site comes with three rooms

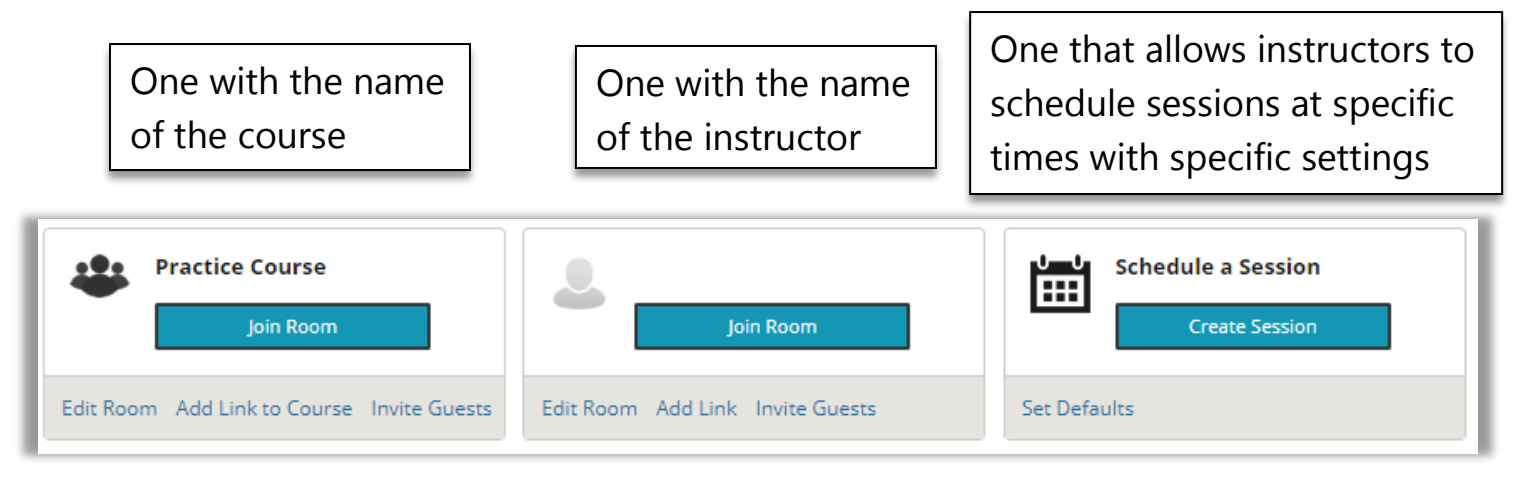

Adding the tool gives students access to all three rooms.

To eliminate confusion for the students about which Collaborate room they should use and to simplify the set-up for instructors, we recommend just using the room that allows the scheduling of sessions.

The instructions on the next page explain how to hide the extra rooms from the students' view

## OPTIONAL: "Deactivate/Hide" the course and instructor Collaborate rooms

Go to Course Tools under the Control Panel in the left-hand navigation area and choose "Blackboard Collaborate"

Join Room

Edit Room Add Link to Course Invite Guests

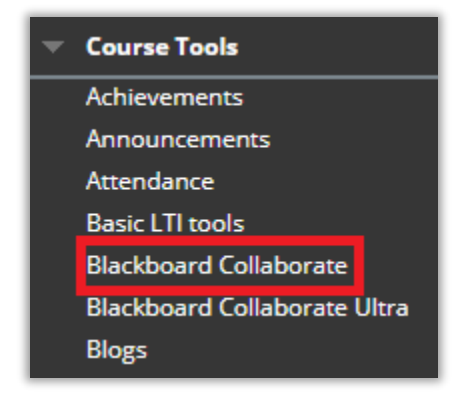

Find the room with the course name, then click on "Edit Room"

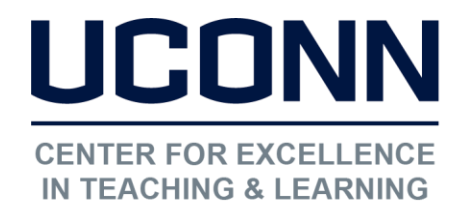

edtech@uconn.edu

860.486.5052

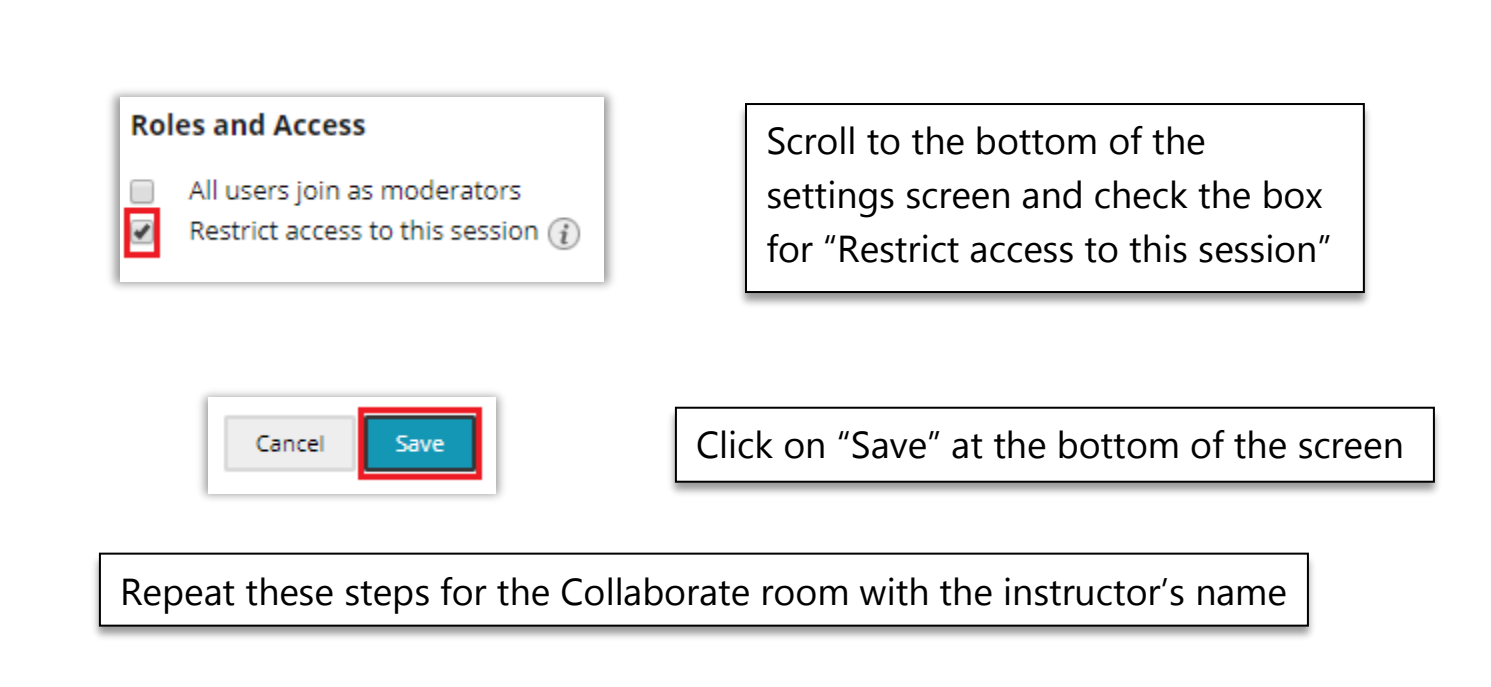

**Please Note:** If you have chosen not to make the Blackboard Collaborate tool available to students in the course navigation menu you will need to link to your Collaborate Rooms/Sessions from a Content Area.

### Schedule a session

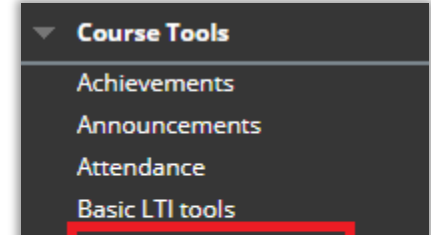

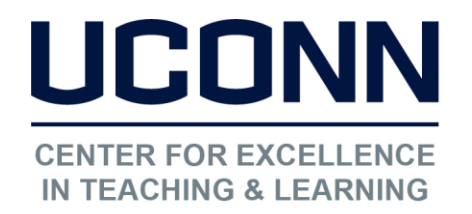

edtech@uconn.edu

860.486.5052

Click on the Collaborate tool link added to your navigation menu or go to Course Tools and click on Blackboard Collaborate

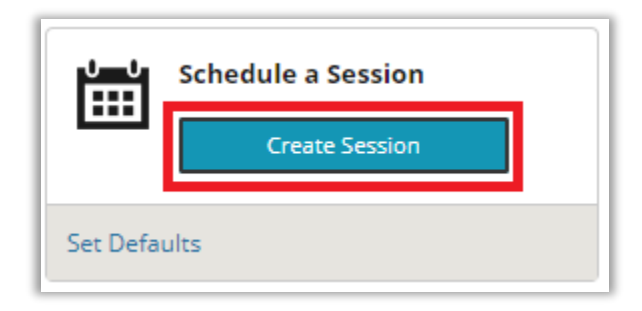

Click on "Create Session" under "Schedule a Session"

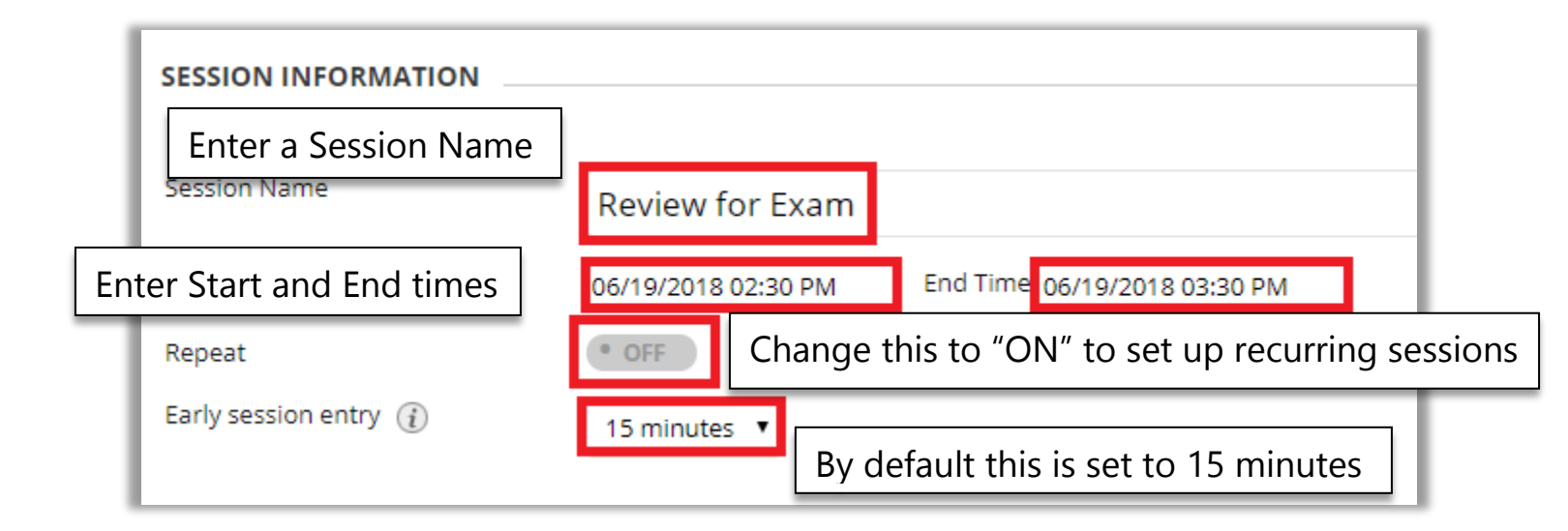

**Choose Session Type and Teleconference Options** 

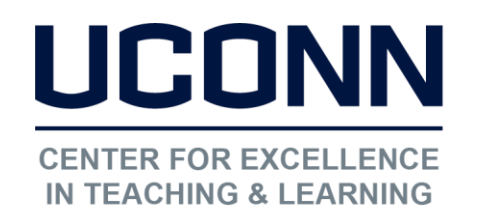

edtech@uconn.edu

860.486.5052

| Session Type           |                                  |  |  |
|------------------------|----------------------------------|--|--|
| ۲                      | Course 🕧                         |  |  |
| 0                      | Shared (į)                       |  |  |
| Teleconference Options |                                  |  |  |
| ۲                      | Use built-in. 🧃                  |  |  |
| 0                      | Use third party. 👔               |  |  |
| 0                      | Do not use teleconference. $(i)$ |  |  |
|                        |                                  |  |  |

"Course" gives access to the students enrolled in the HuskyCT site where you are setting up the session.

"Use built-in" should be selected to allow participation via phone as well as a headset

### Select the Room Attributes

Settings outlined in green are the default, settings outlined in red have been changed

These Participant Permissions cover microphone, video camera, chat, and the ability to edit the whiteboard. Turning off "full participant permissions" here will allow you to select at the start of session or during the session which permissions you wish to assign to which students and for how long. This will be particularly important for large classes.

| Room Attributes                |          |
|--------------------------------|----------|
| Recording Mode 🧃               | Manual 🔻 |
| Max Simultaneous Talkers 🧃     | 3 🔻      |
| Max Cameras 🧃                  | 3 🔻      |
| View Private Messages 🧃        | • OFF    |
| Full Participant Permissions 🧃 | • OFF    |
| Raise Hand on Entry 🧃          | • OFF    |
| Allow In-Session Invitations 🧃 |          |
| Allow Guests 🧃                 | • ON     |
| Hide Names in Recordings 🧃     | • OFF    |

When finished with all the settings, click "Save" at the bottom of the screen. Enter and moderate the session

> Go to the Collaborate Tool and click on the name of the scheduled session.

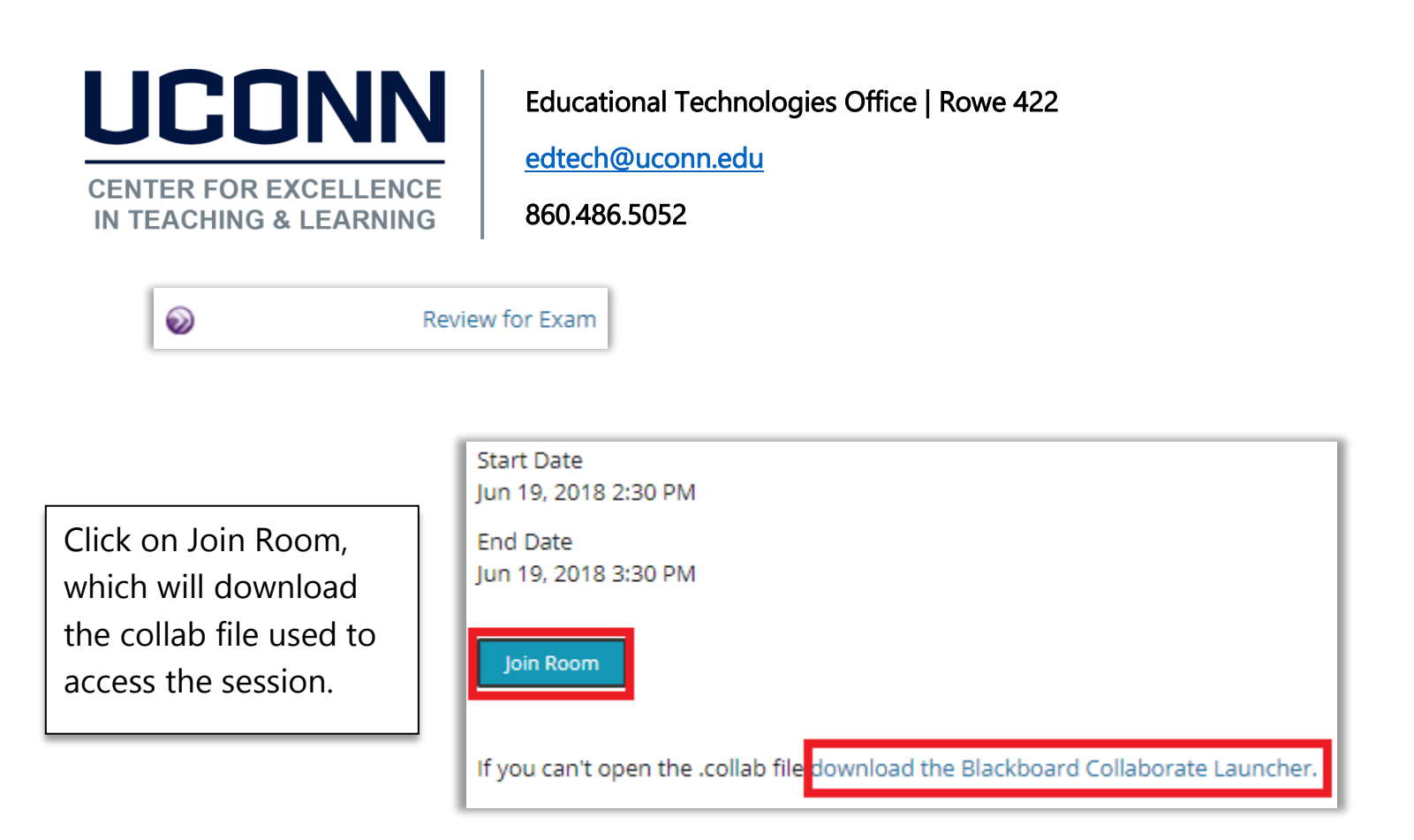

Please see Blackboard's help for Collaborate Launcher:

http://library.blackboard.com/ref/dd78664a-1e35-44c4-af70b0da7deeb491/index.htm

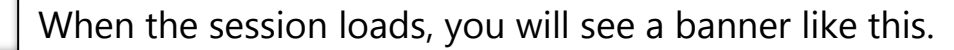

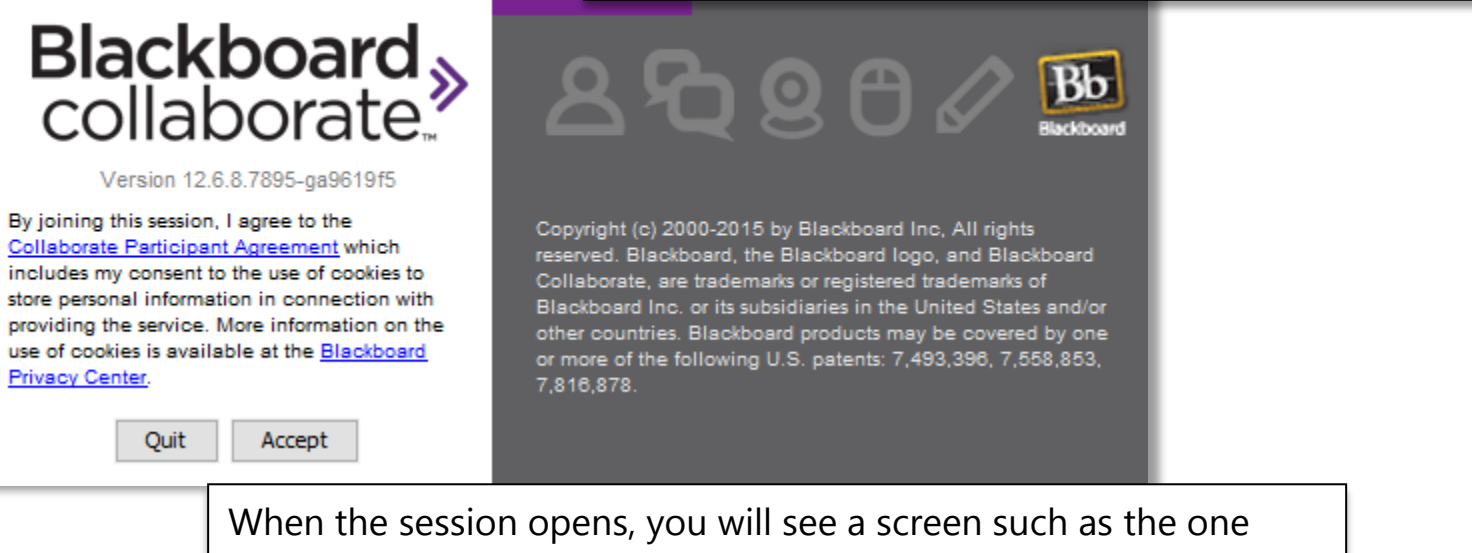

When the session opens, you will see a screen such as the one below, with a list of participants who have joined the room, the Audio and Video controls, the Chat window, and the Whiteboard.

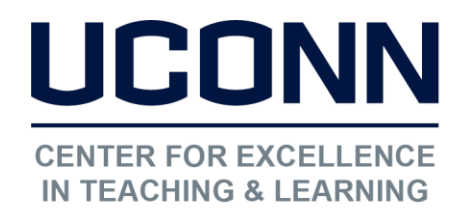

edtech@uconn.edu

860.486.5052

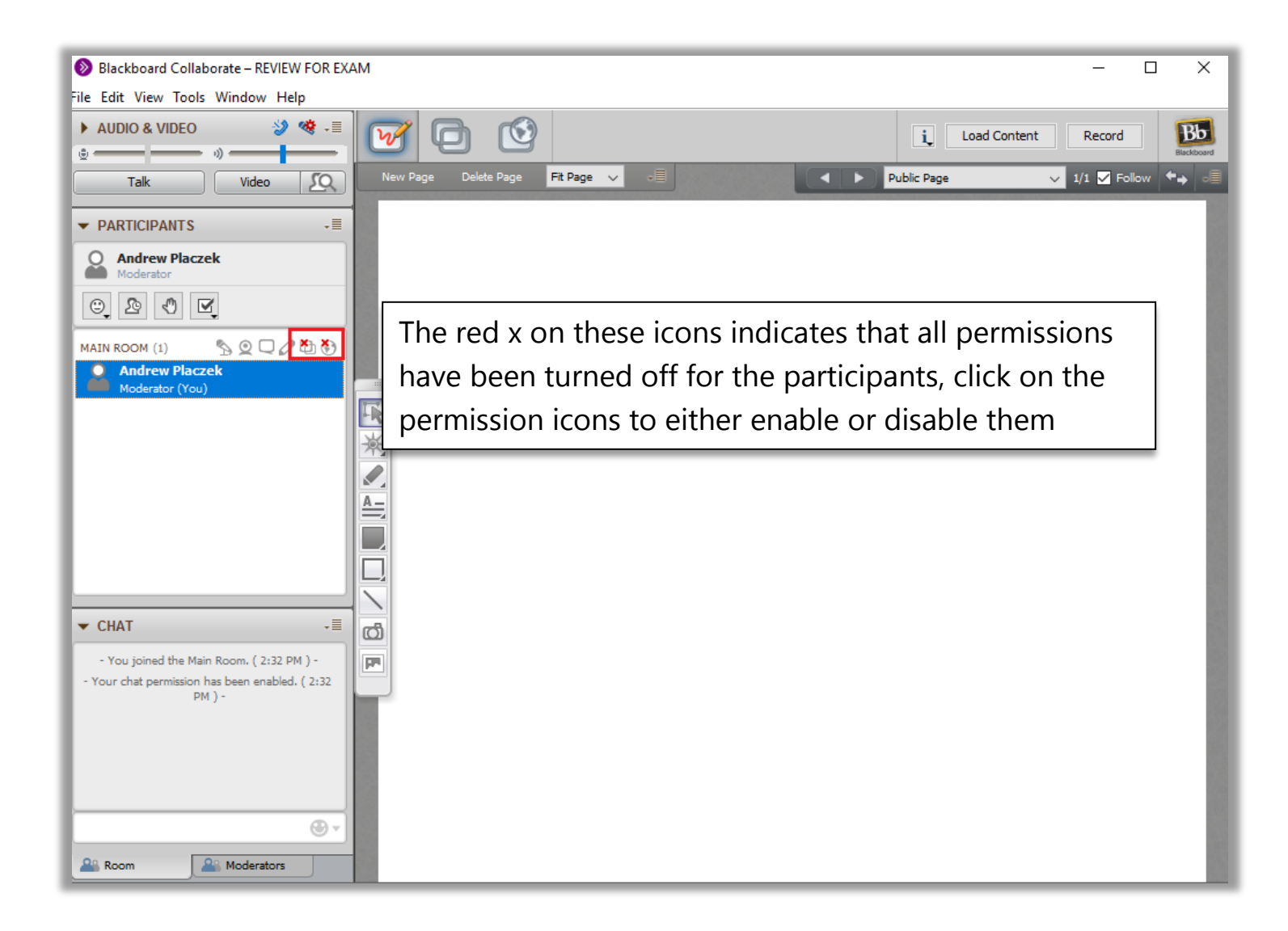

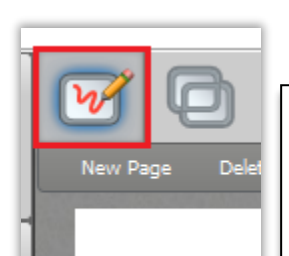

By default, the session will open to the Whiteboard option

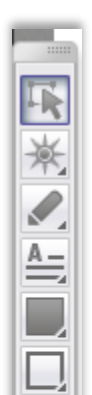

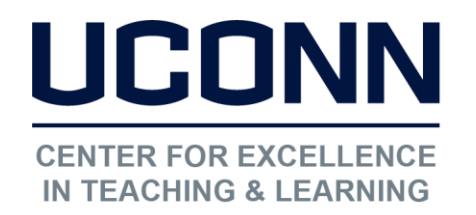

edtech@uconn.edu

860.486.5052

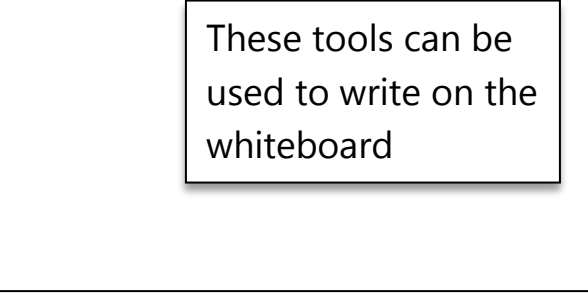

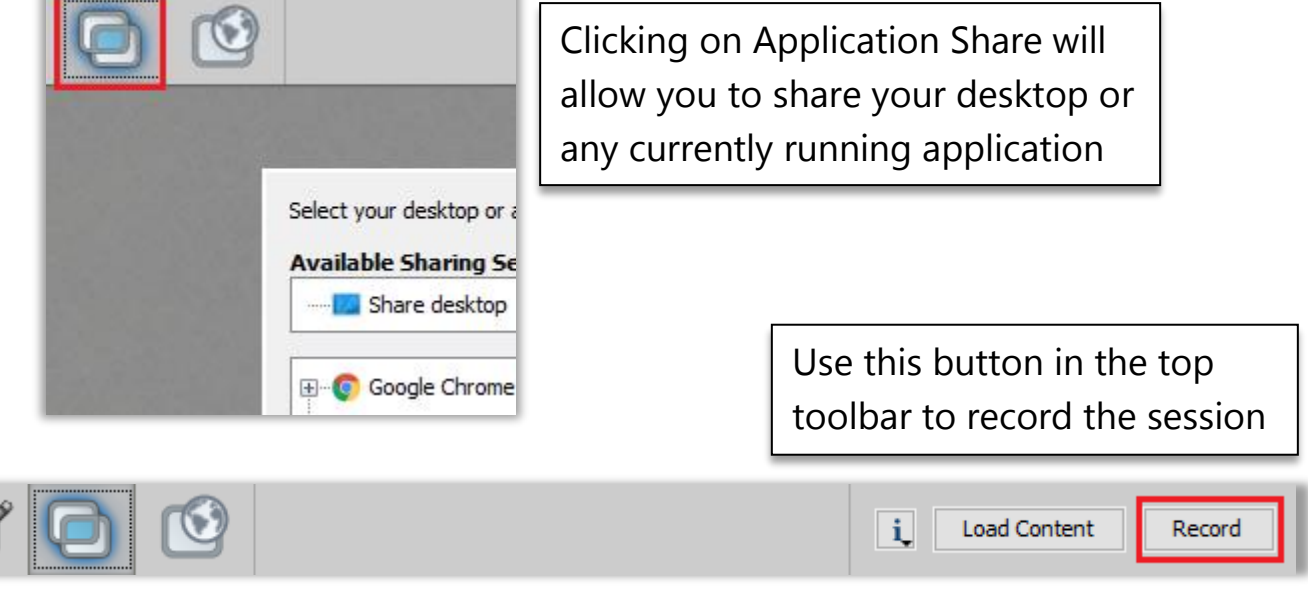

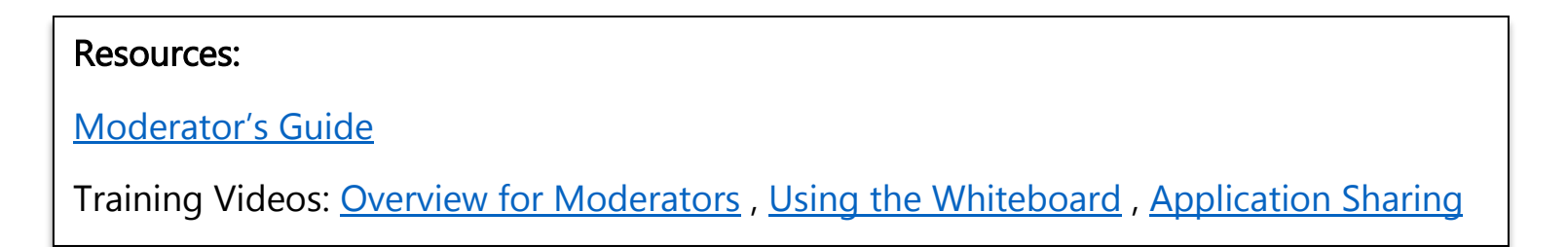

### Still need help?

For further information or assistance with HuskyCT, please contact the Educational Technology Office at <u>edtech@uconn.edu</u> or 860-486-5052.